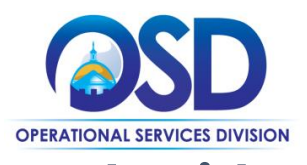

### Job Aid: <u>Vendor Report Management System</u> How to Request a Deferral or Adjustment

# This Job Aid shows how to request a change to your 1% Administration Fee Invoice through the Vendor Report Management System (VRM)

- Vendors may request changes to their Invoice amount through the VRM. Vendors must provide the requested amount, a detailed explanation, and supporting documentation to explain submitting an Administration Fee that is less than the contractual invoice amount. Requests are reviewed by OSD, and vendors receive notifications through the VRM regarding next steps. There are two methods of change available:
  - a. Deferral
    - Requesting a total or partial deferment of the amount due that quarter.
      Example: A vendor is awaiting payment from the buyer for a large-dollar sale.
      The Administration Fee due on this outstanding payment may be deferred to the next quarter when payment is received from the buyer.
  - b. Adjustment
    - ii. A change to the amount due that payment quarter. Example: a Prompt Pay Discount (PPD) reduces the buyer's payment, thereby lowering total sales paid to the vendor. The vendor may request an adjustment for the PPD amount

**Note:** If vendors require both a **Deferral and an Adjustment** within a reporting quarter, vendors should file a Deferral request first, then, once approved, vendors may request an Adjustment based on the new invoice created.

#### 2. To request a change

| All Sales Reports This Sales Report Report | Detail Diverse Expenditures Invoice  |                    |                     |
|--------------------------------------------|--------------------------------------|--------------------|---------------------|
| DATE CREATED 09/29/2022                    |                                      | Show amount histor | У                   |
| DUE DATE 11/14/2022                        |                                      |                    |                     |
| REPORTING PERIOD Apr-Jun 2022              |                                      |                    |                     |
|                                            |                                      |                    |                     |
|                                            |                                      |                    |                     |
| Invoice Details                            |                                      |                    |                     |
| DESCRIPTION                                | Deferred Payment for Invoice Number: | 2210000077         |                     |
| INVOICE HISTORY                            | Action                               | User               | Date (CST)          |
|                                            | Change Request Approved              | OSD Administrator  | 09/30/2022 13:41:00 |
|                                            | Change Request Submitted             | ADB OSD            | 09/30/2022 13:39:31 |
|                                            | Invoice Created                      | OSD Administrator  | 09/29/2022 08:51:38 |
|                                            |                                      |                    |                     |
|                                            |                                      |                    | Reques              |
|                                            |                                      | -                  | · ,                 |
|                                            |                                      |                    |                     |

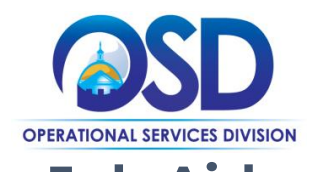

## Job Aid: <u>Vendor Report Management System</u> How to Request a Deferral or Adjustment

3. On the "Invoice Adjustment Request Screen" you have the option to select Adjustment or Deferral from the drop-down menu.

| B2Gnow                                                                                                |                           | × MA Operational Servic                                           | es Division 🗙 🃋 - |                  |                                                                                                    |                  |                      |   |            | $\sim$       | -                | ٥      | ×                          |
|----------------------------------------------------------------------------------------------------|---------------------------|-------------------------------------------------------------------|-------------------|------------------|----------------------------------------------------------------------------------------------------|------------------|----------------------|---|------------|--------------|------------------|--------|----------------------------|
| ← → C                                                                                                 | test5.g                   | gob2g.com/FrontPage/VendorMain.a                                  | sp?XID=9229       |                  |                                                                                                    |                  |                      | Q |            | * 0          |                  | Upd    | ate 😧                      |
| QlikShareData                                                                                         | Folder 🧉                  | B2Gnow Mass OSD Admin F                                           | Non-Profit Pure   | nasi 🙁 Or        | racle HR/CMS Peo                                                                                                    | 👄 BenStrat Login | D Nonprofit Explorer |   | MBUYS - Te | estR         |                  |        | *                          |
| Test<br>System                                                                                        | Sales Rej                 | porting: View Invoice                                             |                   |                  |                                                                                                    |                  |                      |   |            |              |                  | 0      | 8 8                        |
| B2GNOW                                                                                                | All Sales Re              | Invoice Adjustment Request                                        |                   |                  |                                                                                                    |                  |                      |   |            |              | 2                | ×      |                            |
| Home<br>View »                                                                                        | X Contrac<br>OSD Notif    | Instructional Text.                                               |                   |                  |                                                                                                    |                  |                      |   |            |              |                  |        | Past Due<br><u>Refresh</u> |
| My Alerts<br>My Certifications                                                                        | Invoid                    | Current Invoice                                                   |                   |                  |                                                                                                    |                  |                      |   |            |              |                  |        |                            |
| My Contracts                                                                                          | INVOIC                    | INVOICE #                                                         |                   | 230000024        |                                                                                                    |                  |                      |   |            |              |                  | 11     |                            |
| My Workforce Audits                                                                                   | DATE                      | DESCRIPTION                                                       |                   | nvoice generated | d based on 1% of the sal                                                                                                    | es report total. |                      |   |            |              |                  |        |                            |
| My Invoices<br>My Sales Contracts                                                                     | DUE D.                    | DUE DATE                                                          |                   | /14/2020         |                                                                                                    |                  |                      |   |            |              |                  | 11     |                            |
| My Sales Reports<br>My Concessions<br>My Concession Audits<br>My Utilization Plans<br>My Outreach     | REPOR                     | INVOICE AMOUNT                                                    |                   | 50.00            |                                                                                                    |                  |                      |   |            |              |                  |        |                            |
| My Events<br>My Reviews                                                                               |                           | Request Details                                                   |                   |                  |                                                                                                    |                  |                      |   |            |              |                  |        |                            |
| My Questionnaires<br>My Bid Solicitations<br>My Prevailing Wage<br>My Favorite Vendors<br>My Messages | Invoic<br>DESCR           | REQUEST TYPE *                                                    |                   | None Selected    | $ \rightarrow ) $                                                                                                    | \$               |                      |   |            |              |                  | Ц      |                            |
| Search »                                                                                              |                           |                                                                   |                   |                  |                                                                                                    |                  |                      |   |            |              |                  | -      |                            |
| Message »                                                                                             |                           |                                                                   |                   |                  | and the second second se |                  |                      |   |            |              |                  | - 1    | ment                       |
| Settings »                                                                                            |                           |                                                                   |                   |                  | Submit Reque                                                                                                    | st Cancel        |                      |   |            |              |                  |        |                            |
| Help & Support »                                                                                      |                           |                                                                   |                   |                  |                                                                                                    |                  |                      |   |            |              |                  |        |                            |
| Logoff<br>Show All Hide All                                                                           | Customer S<br>Copyright ( | Customer Support<br>Copyright © 2022 B2Gnow. All rights reserved. |                   |                  |                                                                                                    |                  |                      |   |            | Print This P | age   <u>Tra</u> | nslate | Translate                  |
| Logged on as<br>ADB OSD<br>OSD Notifications                                                          |                           | _                                                                 | _                 | _                | _                                                                                                    | _                | _                    | _ | _          | _            | -                |        |                            |

4. On the invoice adjustment screen, select the reason you are requesting a change from the dropdown menu. This action is required for adjustments and deferrals. Note: Adjustment requests do not change the due date.

| System               | Sales Repo   | orting: View Invoice                           |                                  |      | 0 |          |
|----------------------|--------------|------------------------------------------------|----------------------------------|------|---|----------|
| B2GNOW               | All Sales Re | REQUEST TYPE *                                 | Invoice Amount Change 🗸          |      | ^ |          |
| ◆                    | X Contrac    |                                                |                                  |      |   | Past Due |
| Home                 |              | The due date will not change for this request. |                                  |      |   |          |
| View »               | -            | AMOUNT CHANGE REASON *                         | Prompt Payment Discounts ~       |      |   | Refresh  |
| My Alerts            | Invoid       |                                                |                                  |      |   |          |
| My Certifications    |              | NEW AMOUNT *                                   | \$48.00                          |      |   |          |
| My Contract Audits   | INVOIC       |                                                |                                  |      |   |          |
| My Workforce Audits  |              |                                                | Requested TOTAL for invoice      |      |   |          |
| My Invoices          | DATEC        |                                                |                                  | 3    |   |          |
| My Sales Contracts   | DUED         |                                                |                                  |      |   |          |
| My Sales Reports     |              |                                                | Requested DIFFERENCE for invoice |      |   |          |
| My Concessions       | REPOR        |                                                |                                  | -3 2 |   |          |
| My Concession Audits |              |                                                |                                  |      |   |          |
| My Utilization Plans |              | SUPPORTING DOCUMENT(S)                         |                                  |      |   |          |
| My Outreach          |              |                                                | Choose Files No file chosen      |      |   |          |
| My Events            |              |                                                |                                  |      |   |          |
| My Reviews           | -            | COMMENTS *                                     | Т                                |      |   | -        |
| My Questionnaires    | Invoir       | COMMENTS                                       | L 1                              |      |   |          |
| My Bravailing Wage   |              |                                                |                                  |      |   |          |
| My Favorite Vendore  | DESCR        |                                                |                                  |      |   |          |
| My Messages          | DESCH        |                                                |                                  |      |   |          |
| Search »             |              |                                                |                                  |      |   |          |
| Message »            |              |                                                |                                  |      |   | topost   |
| Settings »           |              |                                                |                                  | 4    |   | timent   |
| Help & Support »     |              |                                                |                                  |      |   |          |

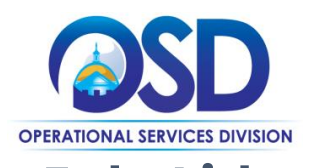

### Job Aid: <u>Vendor Report Management System</u> How to Request a Deferral or Adjustment

5. Vendors will enter either the requested invoice total **or** the amount of the requested change. For Adjustments and Deferrals, you must provide justification for submitting an Administration Fee payment that is less than the contractual amount and include supporting documentation.

| System                                                                                                    | Sales Repo              | orting: View Invoice                           |                                  |      | 0 |          |
|----------------------------------------------------------------------------------------------------|-------------------------|------------------------------------------------|----------------------------------|------|---|----------|
|                                                                                                    | All Sales Re            | REQUEST TYPE *                                 | Invoice Amount Change 🐱          |      | - |          |
| Home                                                                                                    | OSD Notil               | The due date will not change for this request. |                                  |      |   | Past Due |
| View »                                                                                                    |                         | AMOUNT CHANGE REASON *                         | Prompt Payment Discounts 🐱       |      |   | Refresh  |
| My Alerts<br>My Certifications<br>My Contracts                                                                      | Invoic                  | EW AMOUNT *                                    | \$48.00                          |      |   |          |
| My Contract Audits<br>My Workforce Audits<br>My Invoices                                                            | DATEC                   |                                                | Requested TOTAL for invoice      | \$   |   |          |
| My Sales Contracts<br>My Sales Reports<br>My Concessions                                                            | DUE D.<br>REPOR         |                                                | Requested DIFFERENCE for involce | -5 2 |   |          |
| My Utilization Plans<br>My Outreach<br>My Events                                                                    |                         | SUPPORTING DOCUMENT(S)                         | Choose Files No file chosen      |      |   |          |
| My Reviews<br>My Questionnaires<br>My Bid Solicitations<br>My Prevailing Wage<br>My Favorite Vendors<br>My Messages | <b>Invoi</b> c<br>DESCR | COMMENTS *                                     | I                                |      |   |          |
| Search »                                                                                                    |                         |                                                |                                  |      |   |          |
| Message »                                                                                                    |                         |                                                |                                  |      |   | tment    |
| Settings »<br>Help & Support »                                                                                      |                         |                                                |                                  |      |   |          |

6. After completing the required fields, click the "Submit Request" button. Vendors will be notified via the VRM if their request is approved or denied. If approved, a new invoice is generated. Navigate to the new invoice by selecting "My Invoices" from the left side navigation bar.

| Test<br>System                                                                                                    | Sales Repo                          | orting: View Invoice                           |                                                            | 0 |                                                                                                    |
|----------------------------------------------------------------------------------------------------|-------------------------------------|------------------------------------------------|------------------------------------------------------------|---|----------------------------------------------------------------------------------------------------|
| B2GNOW                                                                                                    | All Sales Re                        | REQUEST TYPE *                                 |                                                            | 1 | •                                                                                                    |
| <b>⇔</b> ⇒ 🔮 🍛                                                                                                    | X Contrac                           |                                                | Invoice Amount Change 🖌                                    |   | Past Due                                                                                                    |
| Home                                                                                                    | OSD Notil                           | The due date will not change for this request. |                                                            |   |                                                                                                    |
| View »                                                                                                    |                                     | AMOUNT CHANGE REASON *                         | Prompt Payment Discounts 🗸                                 |   | Refresh                                                                                                    |
| My Certifications<br>My Contracts<br>My Contract Audits<br>My Workforce Audits<br>My Invoices<br>My Sales Contracts<br>My Sales Reports<br>My Concessions | INVOIC<br>DATE C<br>DUE D.<br>REPOR | NEW AMOUNT *                                   | \$48.00      Requested TOTAL for invoice      \$ <ul></ul> |   | •                                                                                                    |
| My Concession Audits<br>My Utilization Plans<br>My Outreach<br>My Events                                                                                  |                                     | SUPPORTING DOCUMENT(S)                         | Choose Files No file chosen                                |   |                                                                                                    |
| My Reviews<br>My Questionnaires<br>My Bid Solicitations<br>My Prevailing Wage<br>My Favorite Vendors<br>My Messages                                       | Invoic<br>DESCR                     | COMMENTS *                                     | I                                                          |   |                                                                                                    |
| Search »                                                                                                    |                                     |                                                |                                                            |   |                                                                                                    |
| Message »                                                                                                    |                                     |                                                |                                                            |   | and the second second s |
| Settings »                                                                                                    |                                     |                                                | 6                                                          |   | tment                                                                                                    |
| Help & Support »                                                                                                    |                                     |                                                |                                                            |   |                                                                                                    |
| Logoff                                                                                                    |                                     |                                                |                                                            | 1 |                                                                                                    |
| Show All Hide All                                                                                                    | Customer S<br>Copyright (           |                                                | Submit Request Cancel                                      |   | <u>Translate</u>                                                                                                    |
| Logged on as<br>ADB OSD<br>OSD Notifications                                                                                                    |                                     |                                                |                                                            |   |                                                                                                    |